## MEMBER INSTRUCTION GUIDE

## GUIDE 18: SETTING UP INTERAC E-TRANSFER AUTODEPOSIT

Autodeposit allows incoming Interac e-Transfers sent to your selected email or mobile phone number to automatically deposit into an account of your choice. No security question will be required to accept these transfers.

1. To enable Autodeposit from online banking, hover over the 'Transfers & Payments' tab along the main menu, then select 'Autodeposit settings' at the bottom of the '*Interac* e-Transfer' section.

| The better way to bank 40.11.3.0 |                      | A David Beckham         | EN Sign out |
|----------------------------------|----------------------|-------------------------|-------------|
| My CUA Accounts                  | Transfers & Payments |                         | Q           |
| Transfers                        | Interac e-Transfer   | Payments                |             |
| Transfer funds                   | Send money           | Pay bills               |             |
| View scheduled transfers         | Request money        | Pay corporate taxes     |             |
|                                  | History              | View scheduled payments |             |
|                                  | Manage contacts      | Manage payees           |             |
|                                  | Profile settings     |                         |             |
|                                  | Autodeposit settings |                         |             |
|                                  |                      |                         |             |
|                                  |                      |                         |             |

2. From the 'Autodeposit Settings' page, select 'Add autodeposit'.

| The better way to bank          | 40.11.3.0                                    |                                                           | A David Beckham                                       | EN Sign out                      |
|---------------------------------|----------------------------------------------|-----------------------------------------------------------|-------------------------------------------------------|----------------------------------|
| My CUA                          | Accounts                                     | Transfers & Payments                                      |                                                       | Q                                |
| Autodepos                       | it Setting                                   | S Interac                                                 |                                                       |                                  |
| With autodeposisecurity questio | it, money you r<br>n. You can add<br>deposit | receive via Interac e-Transfe<br>up to five autodeposits. | r® can be automatically deposited into your account v | vithout the need to respond to a |
| No autodeposit                  | s have been set                              | tup.                                                      |                                                       |                                  |
| Add them by cli                 | cking on the Ad                              | d autodeposit button.                                     |                                                       |                                  |
| The <i>Interac</i> ® logo       | is a registered                              | trade-mark of <i>Interac</i> Corp. u                      | sed under license.                                    |                                  |

 From the 'Add Autodeposit' page, you will be required to 1) select a registration method (mobile phone number or email) using the dropdown menu. 2) Next, enter your mobile number or email, then 3) select the account where e-Transfers you're receiving should be deposited. 4) Read the acknowledgement and check the box, then 5) select 'Continue'.

| ld Autodoposit                        | Interac              |                                                                |                                                                                  |                                                                 | Detaile                                                      | Confirm Completed                                |
|---------------------------------------|----------------------|----------------------------------------------------------------|----------------------------------------------------------------------------------|-----------------------------------------------------------------|--------------------------------------------------------------|--------------------------------------------------|
| la Autodeposit                        |                      | ion will be required                                           | I to account damaging                                                            |                                                                 | Details                                                      | Confirm Completed                                |
| todeposit details                     | it, no security ques | lion will be required                                          | <b>1</b> ()                                                                      |                                                                 |                                                              |                                                  |
|                                       | Register wi :h       | Mobile number                                                  |                                                                                  | $\checkmark$                                                    |                                                              |                                                  |
|                                       | Mobile phone         | Canada +1                                                      | 21                                                                               |                                                                 |                                                              |                                                  |
|                                       |                      | Enter a mobile ph                                              | one number                                                                       |                                                                 |                                                              |                                                  |
|                                       |                      | Select an account                                              | 3                                                                                | ~                                                               |                                                              |                                                  |
|                                       |                      | l a knowledge that<br>money by entering<br>will be automatical | by registering for autoo<br>my email address or mo<br>ly deposited and I will re | deposit, my name v<br>obile number. The<br>eceive a notificatio | will be displayed t<br>re will be no secu<br>n from INTERAC. | to anyone sending me<br>rity question. The money |
| Interac <sup>®</sup> logo is a regist | tered trade-mark of  | <i>Interac</i> Corp. used ur                                   | nder license.                                                                    |                                                                 |                                                              | 5)                                               |
|                                       |                      |                                                                | Cancel                                                                           |                                                                 | Cont                                                         | inuo                                             |

4. Next you will be asked to confirm your autodeposit details. If your information appears correctly, select 'Continue'. If information is incorrect, you can select the 'back' button to edit your details.

| the better way to bank 40.11.3.0         |                   |                                        |                 | O David Beckham | EN              | Sign out 🕞 |
|------------------------------------------|-------------------|----------------------------------------|-----------------|-----------------|-----------------|------------|
| My CUA Accounts                          | Transfers         | & Payments                             |                 |                 |                 | Q          |
| Add Autodeposit 🙀                        | terač             |                                        |                 |                 | Details Confirm | Completed  |
| () Confirm autodeposit of                | letails.          |                                        |                 |                 |                 |            |
| Autodeposit details                      |                   |                                        |                 |                 |                 |            |
| Re                                       | egister with      | E-mail                                 |                 |                 |                 |            |
|                                          | E-mail<br>Account | David_Beckham@gma<br>MY CHEQUING UNLIM | ail.com<br>ITED |                 |                 |            |
| The <i>Interac</i> ® logo is a registere | ed trade-mark o   | f <i>Interac</i> Corp. used unde       | r license.      |                 |                 |            |
|                                          |                   | Cancel                                 | Back            |                 | Continue        |            |
|                                          |                   |                                        |                 |                 |                 |            |

5. To authenticate this transaction, a one-time code will be sent to the mobile number or email you registered with in Step 3.

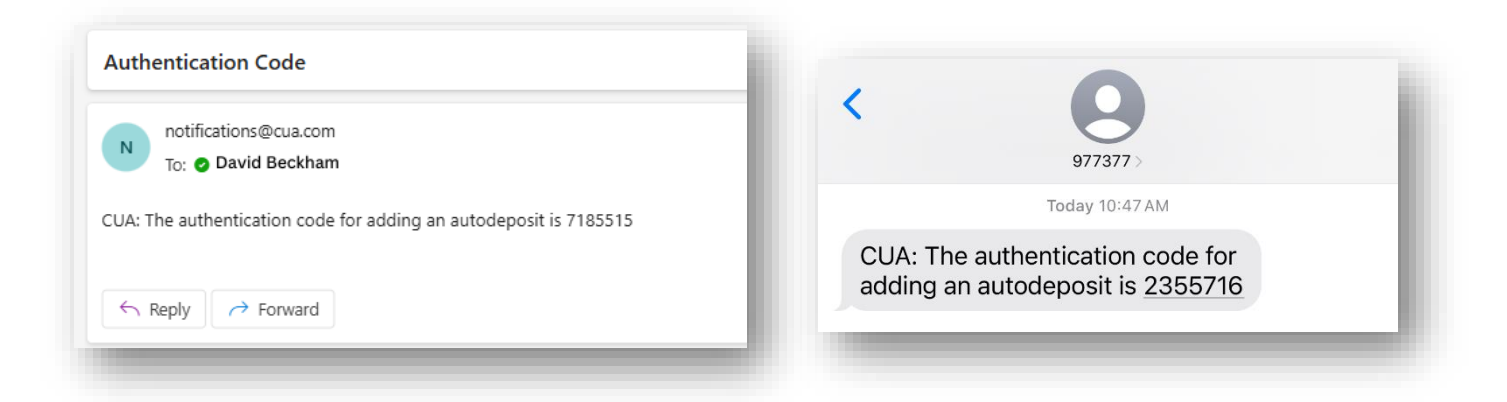

Once you receive the code, enter it in the box and select 'Continue'.

| 40.11.3.0                                                         |                                         | (R) Davi                              | d Beckham                      | EN Sign out 🕞      |
|-------------------------------------------------------------------|-----------------------------------------|---------------------------------------|--------------------------------|--------------------|
| My CUA Accounts T                                                 | ransfers & Payments                     |                                       |                                | Q                  |
| dit Autodeposit <mark>gr<sup>ac</sup></mark>                      |                                         |                                       | Details                        | Confirm Completed  |
| !) This transaction requires au                                   | thentication.                           |                                       |                                |                    |
| onfirmation code                                                  |                                         |                                       |                                |                    |
| 🕑 E-mail                                                          |                                         |                                       |                                |                    |
| <ul> <li>Text message</li> <li>A text message with the</li> </ul> | authentication code has bee             | n sent to your phone <b>XXX.XXX.X</b> | <b>xxx</b> . Enter in the code | you have received. |
| Enter code                                                        | >                                       |                                       |                                |                    |
| If you don't receive the                                          | text message within 10 minu             | tes, <u>resend the code</u> .         |                                |                    |
| e <i>Interac</i> ® logo is a registered trad                      | e-mark of <i>Interac</i> Corp. used und | er license.                           |                                |                    |
|                                                                   | Cancel                                  | Back                                  | Contin                         | nue                |
|                                                                   |                                         |                                       |                                |                    |

6. You have completed the online banking portion of autodeposit registration. To verify and complete your registration, a notification from *Interac* will be sent to your mobile number or email.

Note: You can choose to print or save a copy of this transaction for your records before proceeding to the next step.

| The better way to bank   | 40.11.3.0          |                   |                              |                                   |                                 | B David Beck             | ham            | EN      | Sign out 🕞 |
|--------------------------|--------------------|-------------------|------------------------------|-----------------------------------|---------------------------------|--------------------------|----------------|---------|------------|
| My CUA                   | Accounts           | Transfers 8       | & Payments                   |                                   |                                 |                          |                |         | Q          |
| Add Autoo                | deposit <b>pre</b> | ad .              |                              |                                   |                                 |                          | Details        | Confirm | Completed  |
|                          | You'll ge          | et a notifica     | Aut<br>tion from INT         | codeposit succe<br>ERAC to verify | )<br>essfully add<br>and comple | ed.<br>ete this autodepo | sit registrati | on.     |            |
|                          |                    |                   |                              | Ŀ                                 |                                 |                          |                |         |            |
|                          |                    |                   | Print                        | Expo                              | ort                             | Navigate to              |                |         |            |
| Autodeposit              | details            |                   |                              |                                   |                                 |                          |                |         |            |
|                          |                    | E-mail<br>Account | David_Beckhai<br>MY CHEQUING | m@gmail.com<br>UNLIMITED ·        |                                 |                          |                |         |            |
| The <i>Interac</i> ® log | o is a registered  | trade-mark of     | <i>Interac</i> Corp. use     | ed under license.                 |                                 |                          |                |         |            |

7. Within the notification from *Interac*, select 'Complete registration'.

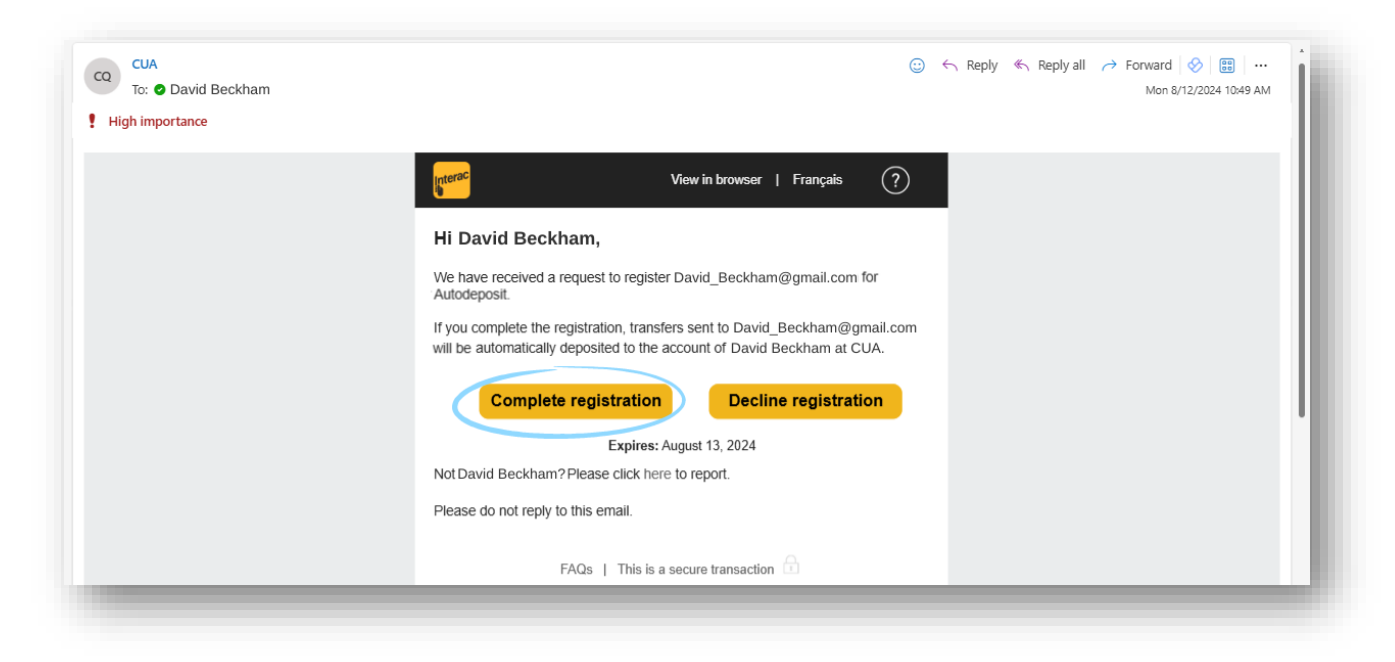

You will be redirected to a notice from *Interac* confirming your autodeposit registration.

| Autodonasit                                                       |                                                                      |                                                     |                                                                                                    |
|-------------------------------------------------------------------|----------------------------------------------------------------------|-----------------------------------------------------|----------------------------------------------------------------------------------------------------|
| Autodeposit                                                       |                                                                      |                                                     |                                                                                                    |
| Hi David Beckham,                                                 |                                                                      |                                                     |                                                                                                    |
| You have registered David_B                                       | eckham@gmail.com for Auto                                            | deposit with CUA.                                   |                                                                                                    |
| Effective immediately, any nev<br>at CUA (if it is sent from a Fi | v transfers sent to David_Beck<br>inancial Institution that supports | ham@gmail.com will be<br>this feature). You will be | e automatically deposited to the account of David Beckham<br>e notified whenever a transfer is deposited to your bank account |
| Not David Beckham? Please of                                      | lick here to report.                                                 |                                                     |                                                                                                    |
| To manage your Autodeposit r                                      | egistration go to online banking                                     | at CUA,                                             |                                                                                                    |
|                                                                   | Privacy Policy                                                       | Security                                            | This is a secure Transaction $\widehat{\Box}$                                                                                 |
| Interac e-Transfer                                                |                                                                      |                                                     |                                                                                                    |

Note: You can edit this information or unregister at any time through online banking.